## **COVID-19 Appointment Scheduler Directions**

## NOTE: The WBAMC Appointment Scheduler for the COVID-19 Vaccine Appointment Scheduler

works best when using Internet Explorer 🦲

1.) Click on the link: "COVID-19 Vaccine Information & Appointment Scheduler"

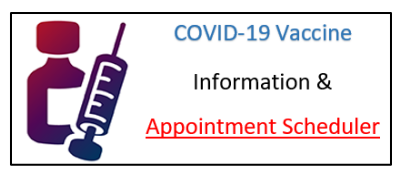

- 2.) Ensure that you read all the pertinent information regarding the vaccine, complete all the documents that must be filled out (DD Form 2870 & DD Form 207) PRIOR to arriving for your appointment and verify that you are eligible to receive the vaccination.
- 3.) Click on link: "CLICK HERE to use William Beaumont's Online COVID-19 Vaccine Appointment Scheduler!" CLICK HERE to use William Beaumont's Online COVID-19 Vaccine Appointment Scheduler!
- 4.) Read the information provided on the page and click on then click the "Next" button.

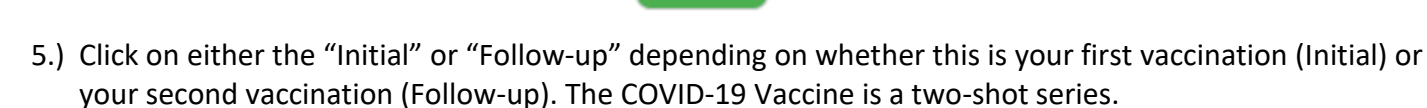

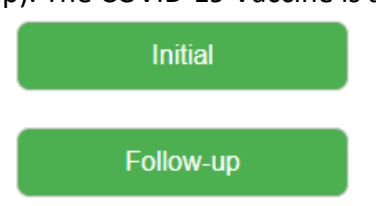

Next

6.) Select a date from the calendar on the page and then select an available timeslot.

| Dec |     |     | January 20 | 21  |     | Feb |
|-----|-----|-----|------------|-----|-----|-----|
| Sun | Mon | Tue | Wed        | Thu | Fri | Sat |
|     | 28  | 29  | 30         | 31  | 1   | 2   |
| 3   | 4   | 5   | 6          | 7   | 8   | 9   |
| 10  | 11  | 12  | 13         | 14  | 15  | 16  |
| 17  | 18  | 19  | 20         | 21  | 22  | 23  |
| 24  | 25  | 26  | 27         | 28  | 29  | 30  |
| 31  |     |     |            | 4   | 5   | 6   |

| 00.00 | 05.15 | 00.20 | 02.45 |
|-------|-------|-------|-------|
| 07.00 | 87.15 | 07.30 | 07.45 |
| 00.00 | 88.15 | 0110  | 02.45 |
| 00.00 | 12.15 | 0130  | 02.45 |
| 10.00 | 10.15 | 10.30 | 77.45 |
| 11.00 | 11.15 | 11,30 | 11.45 |
| 12:00 | 1215  | 12.30 | 1245  |

7.) Fill out the form provided and click on "Submit Request."

Submit Request